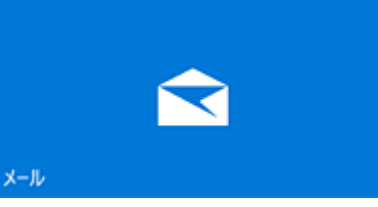

# Windows10 ストアアプリメール設定

http://fctv.mitene.jp/mailsetting/windows10\_pop.html

# ■新規設定

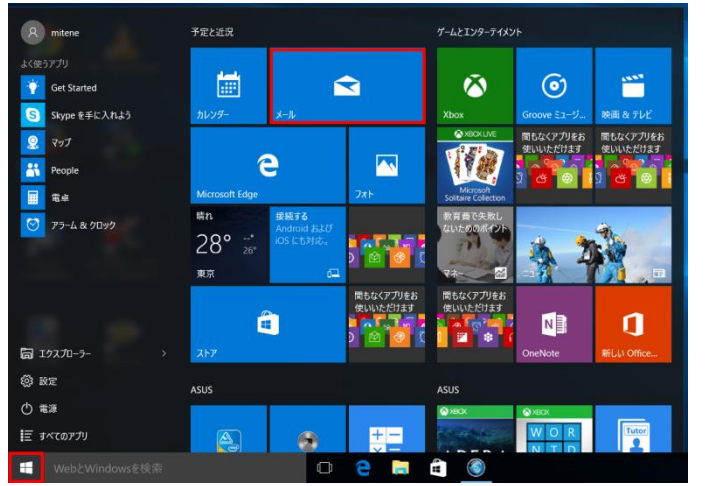

# 1. 「スタートメニュー」の「メール」をクリックします。

2.「使ってみる」をクリックします。

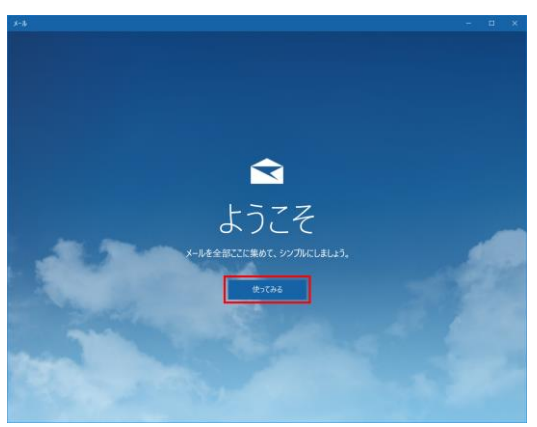

※ようこそ画面が表示されない場合は、「設定」をクリックして「アカウント」を選択後表示される「アカウントの追加」から「4.」へ進んで下さい。

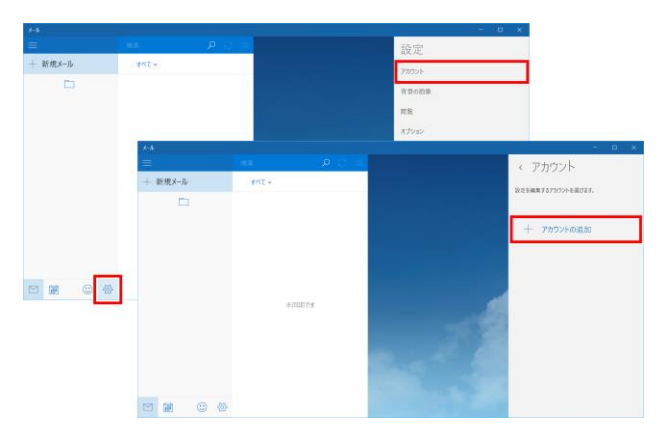

3. 「アカウントの追加」をクリックします。

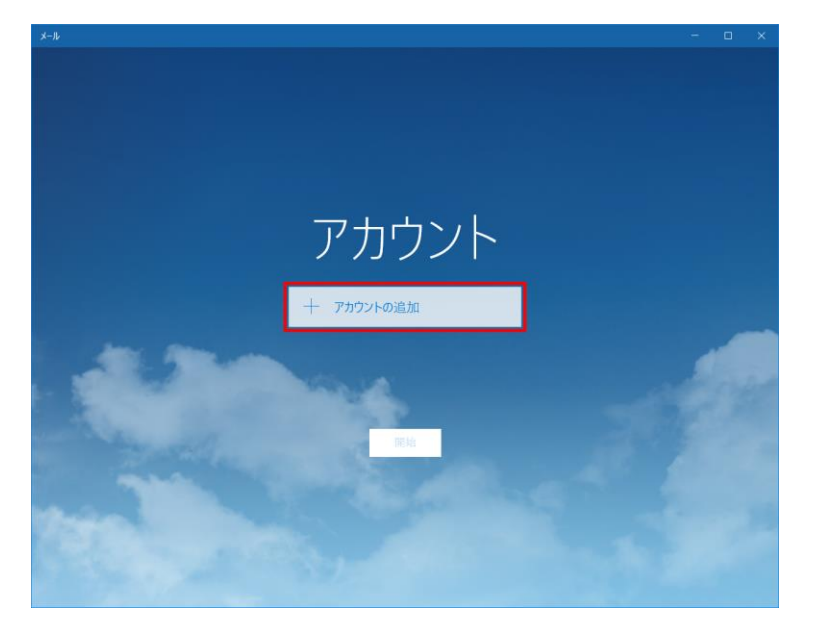

4.「詳細セットアップ」をクリックします。

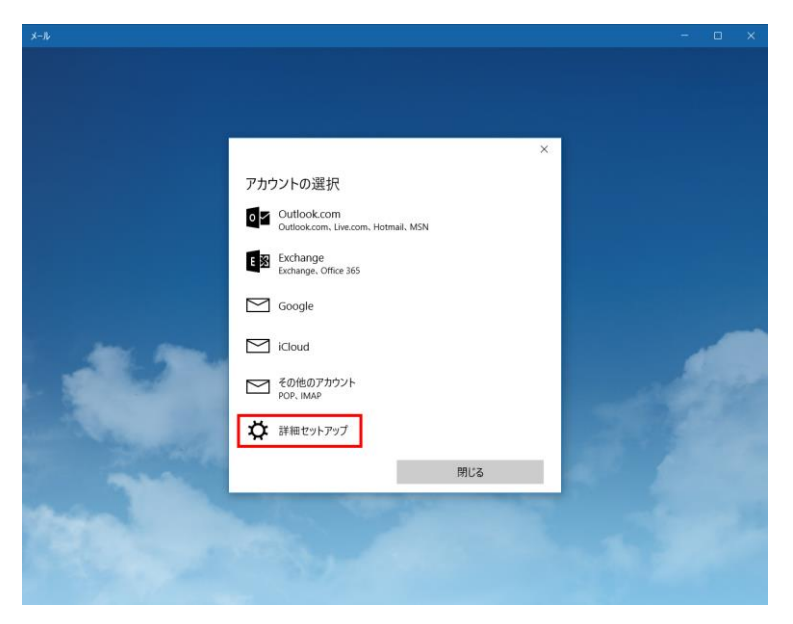

5.「インターネット メール」をクリックします。

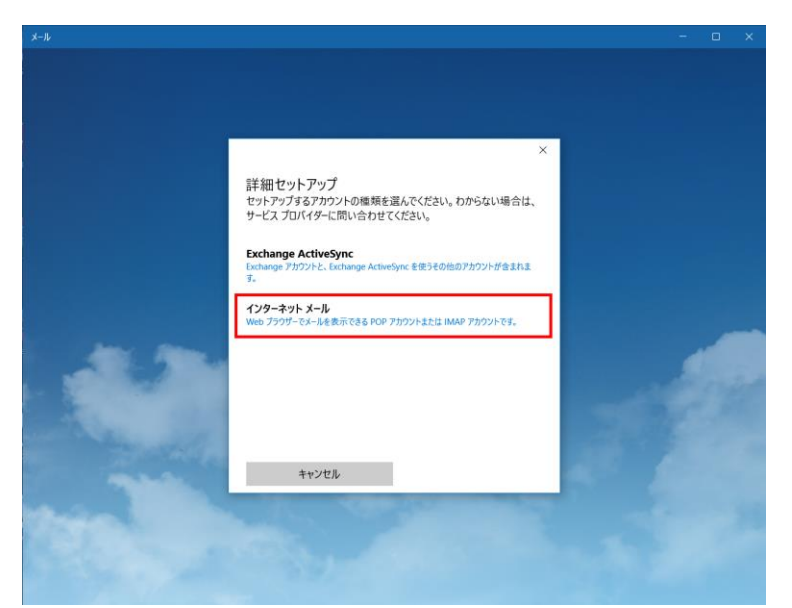

6.契約書類をご参照いただき、以下の内容を入力して「サインイン」をクリックします。

|                                    | ×          |  |
|------------------------------------|------------|--|
| インターネット メール アカウント                  |            |  |
| アカウント名                             |            |  |
| メールアドレス                            |            |  |
| 表示名                                |            |  |
| 任意の名前                              |            |  |
| この名前がメッセージの送信者として使われま              | 5.         |  |
| 受信メール サーバー                         |            |  |
| 送受信メールサーバ名                         |            |  |
| アカウントの種類                           |            |  |
| POP3                               | ~          |  |
|                                    |            |  |
|                                    |            |  |
| M. koving koving@contose.com. doma | in\kovinc  |  |
|                                    | in (kevine |  |
|                                    |            |  |
| X-11/12/J-F                        |            |  |
| 送信 (SMTP) メール サーバー                 |            |  |
| 」、送受信メールサーバ名                       |            |  |
| ✓送信サ−バ−は認証が必要                      |            |  |
| ▶ メールの送信に同じユーザー名とパスワード             | を使う        |  |
| ✓ 受信メールに SSL を使う                   |            |  |
| ✓送信メールに SSL を使う                    |            |  |
| キャンセル                              | サインイン      |  |
| 7カウントタ                             | メールアドレ     |  |

| アカウント名          | メールアドレス等、管理用の名前を入力します。                                |  |
|-----------------|-------------------------------------------------------|--|
| 表示名             | メール送信時に送信者名として送信先に表示される名前を入力します。                      |  |
| 受信メールサーバー       | FCTV お客様は mail.fctv.jp、ミテネお客様は mail.mitene.jp を入力します。 |  |
| アカウントの種類        | POP3 を選択します。                                          |  |
| ユーザー名           | メールアドレスを入力します。                                        |  |
| パスワード           | メールパスワードを入力します。                                       |  |
| 送信(SMTP)メールサーバー | FCTV お客様は mail.fctv.jp、ミテネお客様は mail.mitene.jp を入力します。 |  |
| 送信サーバーは認証が必要    | <mark>チェック</mark> します。                                |  |
| メールの送信に同じユーザー名と | チェックします。                                              |  |
| パスワードを使う        |                                                       |  |
| 受信メールに SSL を使う  | <mark>チェック</mark> します。                                |  |
| 送信メールに SSL を使う  | チェックします。                                              |  |

## 7.「完了」をクリックします。

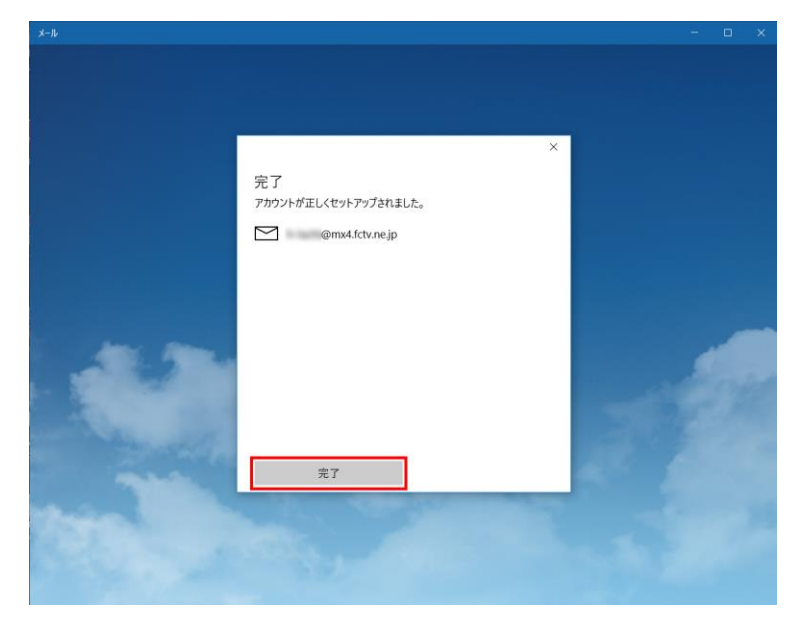

8.「開始」をクリックします。

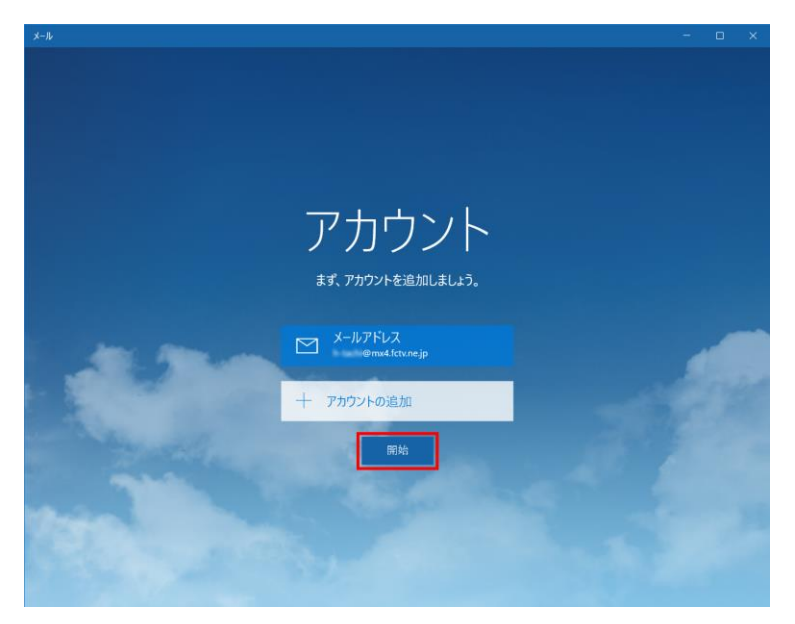

9.以上で設定は終了です。

# ■変更・確認(POP)

#### 1. 「スタートメニュー」の「メール」をクリックします。

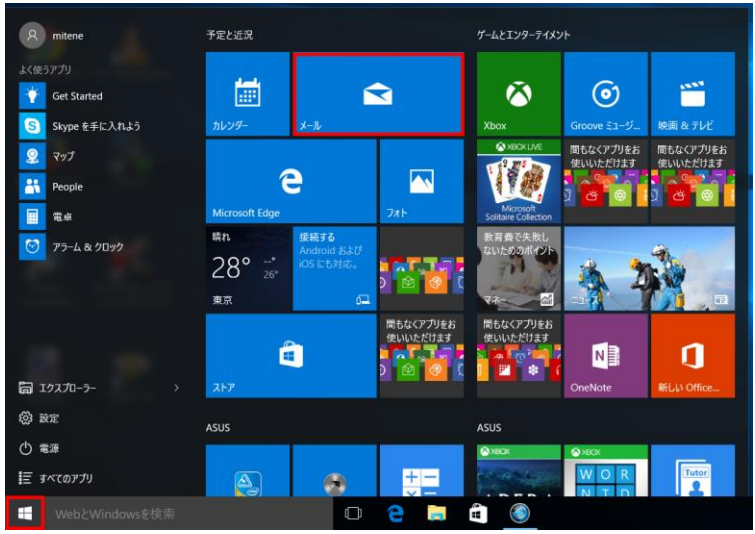

#### 2.「設定」をクリックします。

| ×-1             |                                                                                                    |                                 |                                                                         |
|-----------------|----------------------------------------------------------------------------------------------------|---------------------------------|-------------------------------------------------------------------------|
|                 | 検索                                                                                                    | P C ≔                           | ← 返信 ≪ 全員に返信 → 転送  圖 削除  P フラクの設定 ・・・                                   |
| 十 新規メール         | 受信トレイ す                                                                                                  | べて ~                            | FCTV Internet Support Team                                              |
| メールアドレス         | 2015年7月29日                                                                                               |                                 |                                                                         |
| @mx4.fctv.ne.jp | FCTV Internet                                                                                            | Support Team                    | 【6月前曜77』Pad政室前催めこ条内<br>宛先: support@fctv.ne.jp CC: support@fctv.ne.jp    |
| 受信トレイ           | 6 【8月開催分】iPad数:<br>ケーブルインターネットご                                                                          | 室開催のご案内<br>「加入者様各位「iPa 07/29 水  | ケーブルインターネットご加入者様各位                                                      |
| 送信済みアイテム        | 2015年7月25日                                                                                               |                                 | 「iPad 教室開催のご案内」                                                         |
| ち書す             | McAfee Multi                                                                                             | Access Team                     | 平素は弊社サービスをご利用いただき誠にありがとうございます。                                          |
| その他             | McAfee Multi Access PIN 番号のリセ<br>McAfee Multi Access PIN 番号のリセ 2015/07/25<br>インターネットにご加入道(アノス会員様を対象)に、PE |                                 | さて、福井ケーブルテレビ、さかいケーブルテレビでは弊社のケーブル<br>インターネットにご加入頂いている会員様を対象に (Pad 教室(無料) |
|                 | 2015年6月26日                                                                                               |                                 | を開催させて頂くことに致しました。                                                       |
|                 | FCTV Internet                                                                                            | Support Tea                     | つきましては、下記の通りご案内させて頂きます。                                                 |
|                 | 【7月開催分】iPad数】<br>ケーブルインターネットご                                                                            | 室開催のご案内<br>「加入者様各位「i 2015/06/26 | 開催日<br>2015 年 8 月 22 日(土)                                               |
|                 | 2015年6月15日                                                                                               |                                 | 開催時間                                                                    |
|                 | FCTV Internet<br>6月23日 インターネ                                                                             | Support Tea<br>ットサービス中断の        | 【午前の部】 10:00~12:30<br>【午後の部】 14:00~16:30                                |
|                 | FCTVインターネットサオ                                                                                            | パートです *携帯電 2015/06/15           |                                                                         |
|                 | 2015年6月12日                                                                                               |                                 | 1回ナロ12293 1日 1019 MICル2106<br>パンコン教室 スピリッツ・スマイル内                        |
|                 | <b>發</b>                                                                                                 | 2015/06/12                      | 内容<br>iPad の基本動作や便利アプリの使い方を体験します                                        |

#### 3. 「アカウント」をクリックします。

|                 |                                                                                        |                                                                      | - 🗆 ×       |
|-----------------|----------------------------------------------------------------------------------------|----------------------------------------------------------------------|-------------|
| ≡               | 検索 り 🖓 🧐                                                                               | ← 返信 《← 全員に返信 -                                                      | 設定          |
| 十 新規メール         | 受信トレイ すべて、                                                                             | FCTV Internet Support Team                                           | アカウント       |
| רואקוו-א        | 2015年7月29日                                                                             | 2015/07/29 16:42                                                     |             |
| @mx4.fctv.ne.jp | FCTV Internet Support Team                                                             | 【8月開催分】iPad教室開催のご案内<br>宛先: support@fctv.ne.jp CC: support@fctv.ne.jp | 背景の画像       |
| 受信トレイ 6         | 【8月開催分】iPad教室開催のご案内<br>ケーブルインターネットご加入者様各位「iPa 07/29 水                                  | ケーブルインターネットご加入者様各位                                                   | 閲覧          |
| 送信済みアイテム        | 2015年7月25日                                                                             | 「iPad 教室開催のご案内」                                                      | +======     |
| ち書す             | McAfee Multi Access Team                                                               | 平素は弊社サービスをご利用いただき誠にありカ                                               | 17732       |
| その他             | McAfee Multi Access PIN 番号のリセ<br>McAfee Multi Access PIN 番号のリセ 2015/07/25              | さて、福井ケーブルテレビ、さかいケーブルテレ<br>インターネットにご加入頂いている会員様を対象                     | ヘルプ         |
|                 | 2015年6月26日                                                                             | を開催させて頂くことに致しました。                                                    | セキュリティ センター |
|                 | FCTV Internet Support Tea<br>【7月開催分】iPad数室開催のご案内<br>ケーブルインターネットご加入ま様条位「12015/06/26     | つきましては、下記の通りご案内させて頂きます<br>開催日                                        | フィードバック     |
|                 | 2015年6月15日                                                                             | 2015年8月22日(土)                                                        | パージョン情報     |
|                 | FCTV Internet Support Tea<br>6月23日 インターネットサービス中断の.<br>FCTVインターネットサポートです*携帯電 2015/06/15 | 開催時間<br>【午前の部】 10:00~12:30<br>【午後の部】 14:00~16:30<br>会場               |             |
|                 | 2015年6月12日                                                                             | 福井市板垣 3 丁目 1619 Mビル 2 階<br>パソコン教室 スピリッツ・スマイル内                        |             |
|                 | 2015/06/12                                                                             | 内容<br>iPadの基本動作や便利アプリの使い方を体験しま                                       |             |

## 4.変更・確認を行う「アカウント」をクリックします。

| メール             |                                                                                        |                                                                      |                            |
|-----------------|----------------------------------------------------------------------------------------|----------------------------------------------------------------------|----------------------------|
|                 | 検索 ア 📿 須                                                                               | ← 返信 ← 全員に返信 -                                                       | < アカウント                    |
| + 新規メール         | 受信トレイ すべて、                                                                             | FCTV Internet Support Team                                           | シュー・シュー チョン・シュー ディー・ション    |
|                 | 2015年7月29日                                                                             | 2015/07/29 16:42                                                     | 設定を需来するアガランドを選びます。         |
| @mx4.fctv.ne.jp | FCTV Internet Support Team                                                             | 【8月開催分】IPad教室開催のご案内<br>宛先: support@fctv.ne.jp CC: support@fctv.ne.jp |                            |
| 受信トレイ 6         | 【8月開催分】iPad教室開催のご案内<br>ケーブルインターネットご加入者様各位「iPa」 07/29 水                                 | ケーブルインターネットご加入者様各位                                                   | メールアドレス<br>@mx4.fctv.ne.jp |
| 送信済みアイテム        | 2015年7月25日                                                                             | 「iPad 教室開催のご案内」                                                      | ~                          |
| 下書き             | McAfee Multi Access Team                                                               | 平素は弊社サービスをご利用いただき誠にありか                                               |                            |
| その他             | McAfee Multi Access PIN 番号のリセ<br>McAfee Multi Access PIN 番号のリセ 2015/07/25              | さて、福井ケーブルテレビ、さかいケーブルテレ<br>インターネットにご加入頂いている会員様を対象                     | 十 アカワントの追加                 |
|                 | 2015年6月26日                                                                             | を開催させて頂くことに致しました。                                                    |                            |
|                 | FCTV Internet Support Tea                                                              | つきましては、下記の通りご案内させて頂きます                                               |                            |
|                 | 【7月開催分】iPad教室開催のご案内<br>ケーブルインターネットご加入者様各位「 2015/06/26                                  | 開催日<br>2015 年 8 月 22 日(土)                                            |                            |
|                 | 2015年6月15日                                                                             | 開催時間                                                                 |                            |
|                 | FCTV Internet Support Tea<br>6月23日 インターネットサービス中断の<br>FCTUインターネットサポートです。##学会 2015/06/45 | 【午前の部】 10:00~12:30<br>【午後の部】 14:00~16:30                             |                            |
|                 | 2015年6月12日                                                                             | 会場<br>福井市板垣 3 丁目 1619 Mビル 2階                                         |                            |
|                 |                                                                                        | バンコン教室 スピリッツ・スマイル内                                                   |                            |
|                 | 2015/06/12                                                                             | 内容<br>iPadの基本動作や便利アプリの使い方を体験しま                                       |                            |

5.契約書類をご参照いただき、以下の内容の確認・変更後、「メールボックスの同期設定を変更」をクリックします。

|                                                                  | ×                                     |            |
|------------------------------------------------------------------|---------------------------------------|------------|
| メールアドレス アカウ                                                      | ウントの設定                                |            |
| @mx4.fc                                                          | tv.ne.jp                              |            |
| パスワード                                                            |                                       |            |
| メールパスワード                                                         |                                       |            |
| アカウント名                                                           |                                       |            |
| メールアドレス                                                          |                                       |            |
| メールボックスの同期設定<br>メール、連絡先、カレンダーの同期<br>アカウントの削除<br>このアカウントをデバイスから削除 | <b>Eを変更</b><br>朝に関するオプションです。<br>まします。 |            |
| 保存                                                               | キャンセル                                 |            |
| パスワード                                                            | <mark>メールパスワード</mark> を入力します。         |            |
| アカウント名                                                           | メールアドレス等、管理用の名前を入力します                 | <b>۲</b> 。 |

6.「メールボックスの詳細設定」をクリックします。

7.契約書類をご参照いただき、以下の内容を入力して「完了」をクリックします。

<6> <7> Х メールアドレス の同期設定 新しいメールをダウンロードする頻度 使用状況に応じて  $\sim$ 1日に大量のメールを受け取っている場合でも、数日に一度しかアカウ Х ントをチェックしない場合でも、状況に応じて同期設定を変更して、デー タ通信量とバッテリーを節約します。 メールアドレス の同期設定 現在の同期間隔:2時間ごと 新しいメールをダウンロードする頻度 ✓ 常にメッセージ全体とインターネット画像をダウンロードする 使用状況に応じて  $\searrow$ ダウンロードするメールの期間 過去3か月間 1日に大量のメールを受け取っている場合でも、数日に一度しかアカウ  $\sim$ ントをチェックしない場合でも、状況に応じて同期設定を変更して、デー 表示名 タ通信量とバッテリーを節約します。 任意の名前 現在の同期間隔:2時間ごと この名前がメッセージの送信者として使われます。 ✓ 常にメッセージ全体とインターネット画像をダウンロードする 同期オプション ダウンロードするメールの期間 メール 過去3か月間 オン 表示名 受信メール サーバー 送受信メールサーバ名 任意の名前 この名前がメッセージの送信者として使われます。 送信 (SMTP) メール サーバー 送受信メールサーバ名 同期オプション ✓ 送信サ−バ−は認証が必要 メール ● オン メールの送信に同じユーザー名とパスワードを使う ✓ 受信メールに SSL を使う メールボックスの詳細設定 受信および送信メール サーバーの情報 送信メールに SSL を使う 完了 キャンセル 完了 キャンセル

| 受信メールサーバー                   | FCTV お客様は mail.fctv.jp、ミテネお客様は mail.mitene.jp を入力します。 |
|-----------------------------|-------------------------------------------------------|
| 送信(SMTP)メールサーバー             | FCTV お客様は mail.fctv.jp、ミテネお客様は mail.mitene.jp を入力します。 |
| 送信サーバーは認証が必要                | チェックします。                                              |
| メールの送信に同じユーザー名と<br>パスワードを使う | チェックします。                                              |
| 受信メールに SSL を使う              | チェックします。                                              |
| 送信メールに SSL を使う              | <mark>チェック</mark> します。                                |

|                                                                                                | X     |  |  |
|------------------------------------------------------------------------------------------------|-------|--|--|
| メールアドレス アカウントの言                                                                                | 没定    |  |  |
| @mx4.fctv.ne.jp                                                                                |       |  |  |
| パスワード                                                                                          |       |  |  |
| メールパスワード                                                                                       |       |  |  |
| アカウント名                                                                                         |       |  |  |
| メールアドレス                                                                                        |       |  |  |
| メールアドレス<br>メールボックスの同期設定を変更<br>メール、連絡先、カレンダーの同期に関するオプションです。<br>アカウントの削除<br>このアカウントをデバイスから削除します。 |       |  |  |
| 保存                                                                                             | キャンセル |  |  |

9.以上で確認・変更は終了です。